Step 1: Download the Mobile App

- Go to your device's app store and search for UKG Ready
- There are several UKG apps, so make • sure to download the correct one

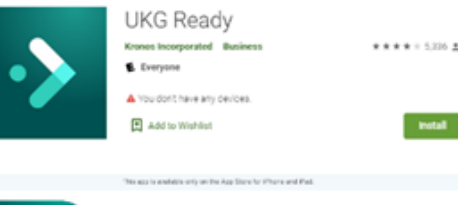

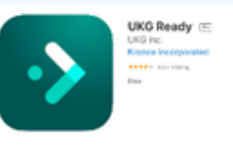

• -

Select your region

Company Short Name\* 0 6186435

(

O Australia OEurope North A ODimension O UKG Pro

**UKG** 

Step 2: Setting up the Mobile App:

- Select the region: North America ٠
- Enter our company shortname: • 6186435

If the app asks if you want to allow it to track your location, select NO.

**Step 3:** Logging in to the Mobile App:

- Enter your username provided in the • username spreadsheet and the password (Password is Imagine1!)
- Tap login

Step 4: Setting up 2 factor verification (AKA: Virtual Code Authentication, a method for verifying your identity. This method of verification uses a six-digit code sent to your phone or email. The code is used in addition to your username and password and helps to protect your sensitive personal data.)

Enter your phone numbers and email •

Step 5: Getting Your Virtual Code Authentication Code

- Select a method to receive your • code
- Click the Send... button
- Enter your code •
- Click the checkbox to save the code • to your browser
- Click the **Continue** button

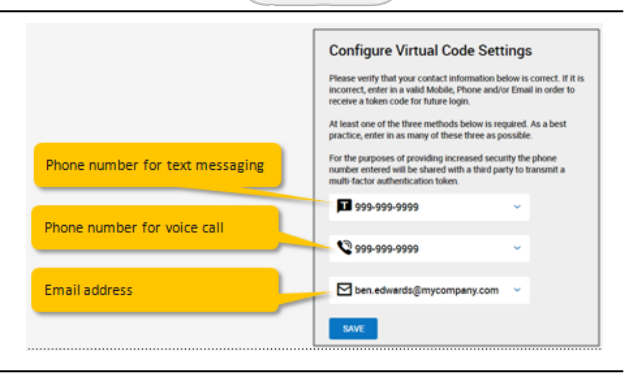

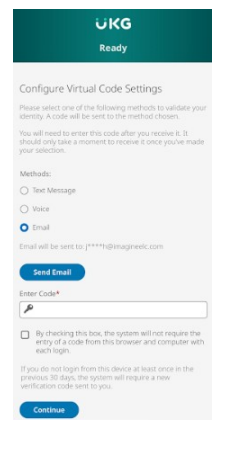